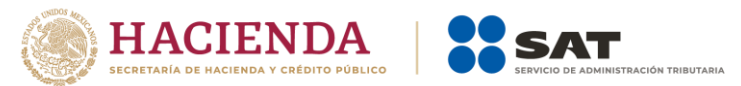

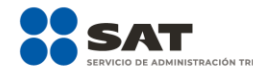

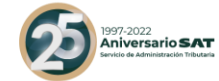

# **Declaración Anual para** Personas Morales 2021 Preguntas frecuentes

Marzo 2022

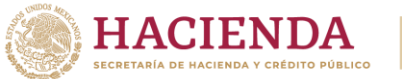

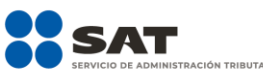

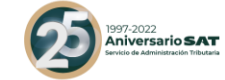

#### Consideraciones generales

## 1. ¿Qué contribuyentes deben utilizar la declaración anual para personas morales 2021?

#### **Respuesta:**

Los contribuyentes que tengan o hayan tenido registrado para el ejercicio 2021, en el Padrón de RFC, los siguientes valores:

| Régimen                                      | Obligación                                                                                               | Declaración a<br>Mostrar                                                                                                    |
|----------------------------------------------|----------------------------------------------------------------------------------------------------|----------------------------------------------------------------------------------------------------|
| 601 Régimen General                          | 6 Declaración anual de ISR del<br>ejercicio. Régimen de<br>PEMEX                                         | ISR personas morales                                                                                                    |
| 601 Régimen General                          | 46 Declaración anual de ISR del<br>ejercicio Personas morales                                            | ISR personas morales                                                                                                    |
| 622 Régimen<br>Sector<br>Primario            | 764 Declaración anual de<br>ISR Régimen Primario.<br>Personas Morales.                                   | ISR personas morales<br>(esto sólo cuando no cumple con<br>los requisitos para presentar su<br>declaración anual con el formulario<br>25). |
| 601 Régimen General                          | 46 Declaración anual de ISR del<br>ejercicio Personas morales (Con el<br>beneficio de región fronteriza) | ISR personas morales. Región<br>Fronteriza.                                                                                                |
| 601 Régimen General                          | 795 ISR de contratistas y asignatarios<br>de<br>Hidrocarburos. Anual                                     | ISR contratista y asignatario de<br>hidrocarburos.                                                                                         |
| 620 Régimen de<br>Sociedades<br>Cooperativas | 789 ISR anual de cooperativas,<br>aplicando<br>disposiciones de PFs                                      | ISR Sociedades cooperativas de producción, que optan por diferir sus impuestos                                                             |

#### 2. ¿Qué ejercicios se podrán presentar con esta herramienta?

#### **Respuesta:**

A partir del ejercicio 2019 en adelante.

## 3. En el ejercicio 2022 deseo presentar declaración por terminación anticipada porque estoy por iniciar la liquidación, fusión o escisión de mi sociedad, ¿cómo debo presentar mi declaración?

#### Respuesta:

Si deseas presentar una declaración por terminación anticipada del ejercicio 2022, deberás de ingresar a "Empresas" apartado "Anuales" y seleccionar la opción

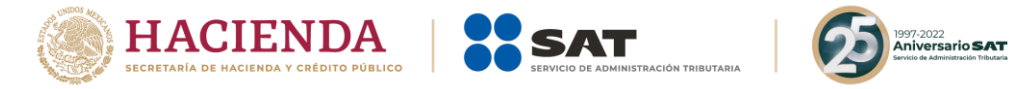

"Presenta tu declaración anual de personas morales. Régimen general"; en el ejercicio elije 2022, en periodo selecciona "Del ejercicio por Terminación Anticipada" y en tipo de declaración, la que corresponda. Debiendo de capturar los importes a declarar al periodo que desee informar.

|                                                         | Decl                        | aración Anual de Personas Morales |               |
|---------------------------------------------------------|-----------------------------|-----------------------------------|---------------|
| RFC: AUT810904MA7   AGR<br>Versión 1.10.14 - 02/03/2022 | UPACION MEXICANA DE ARTISTA | IS TEXTILES SA                    |               |
|                                                         |                             |                                   | Inicio Cerrar |
| Presentar declaración Configuración                     | de la declaración           |                                   |               |
| Presentar declaración                                   | de la declaración           |                                   |               |
| Presentar declaración Configuración Ejercicio           | de la declaración           | <ul> <li>Periodo</li> </ul>       |               |

4. ¿Cuál es la forma correcta de navegar dentro de la declaración anual de personas morales régimen general?

#### **Respuesta:**

El aplicativo tiene un orden lógico de navegación, por lo que primero deberás ingresar a la pestaña de **Ingresos** y hasta concluir con el llenado de los campos obligatorios, te permitirá pasar a la pestaña de **Deducciones autorizadas**, así sucesivamente hasta llegar a la última pestaña que es la de **Datos adicionales**. Misma situación sucede con los estados financieros.

| it poise     | mas moraios               |                 |        |                        |            |        |
|--------------|---------------------------|-----------------|--------|------------------------|------------|--------|
| INSTRUCCIONE | RESUMEN                   |                 |        | ADMINISTRACIÓN DE LA D | ECLARACIÓN | GUARDA |
|              |                           |                 |        |                        |            | -      |
| Ingrosos     | Doduccionos autorizados   | Dotorminación   | - Dago | A Datas adisionalos    |            |        |
| myresus      | V Deuticiones autorizadas | V Determinación | V Fayo | V Datos autoinales     |            |        |

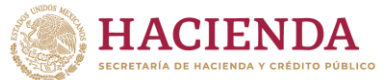

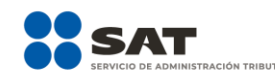

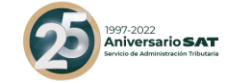

#### Ingresos:

5. Tengo mi declaración guardada a partir de que publicaron el simulador de la "declaración anual de personas morales Régimen General", y ya presenté y pagué mi pago provisional del período de diciembre del 2021 o cualquier otro período, pero no lo veo reflejado en la declaración, ¿qué debo hacer para que se vea reflejado?

#### **Respuesta:**

Deberás borrar la declaración guardada (declaración temporal), el historial, cookies y cache; ingresar de nueva cuenta y en automático la información de pagos provisionales se actualizará en la declaración.

| Formularios no enviados. Continúa con la captura y envío de tu declaración. | INICIAR UNA<br>NUEVA FORMA |
|-----------------------------------------------------------------------------|----------------------------|
| 2021 - Normal / Del Ejercicio                                               | i 🧹                        |

Cuentas con un plazo de 30 días para concluir y enviar tu declaración, transcurrido dicho plazo la misma será eliminada.

6. Si la información pre cargada de mis ingresos no es correcta, ¿cómo puedo corregirlo, ya que el campo está inhabilitado?

#### **Respuesta:**

Para poder corregir la información pre cargada de pagos provisionales, deberás presentar la(s) declaración(es) complementaria(s) de dichos pagos en la que modifiques los importes que desea corregir.

### 7. ¿En cuánto tiempo se actualizará la pre carga, si presento declaraciones extemporáneas o complementarias?

#### **Respuesta:**

Si en la declaración no resultó cantidad a pagar, se reflejará al día siguiente. Si resultó cantidad a pagar, se reflejará 48 horas después de que realices el pago en la Institución de crédito autorizada.

### 8. ¿Qué tipo de ingresos son los que podría estar manifestando en el campo denominado "Ingresos que sólo se acumulan en la declaración anual"?

#### **Respuesta:**

Los que por ley indica que se acumulan hasta la declaración anual, por ejemplo:

- ✓ Estímulo fiscal acumulable.
- ✓ Utilidad distribuida por fideicomisos.

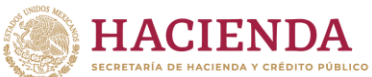

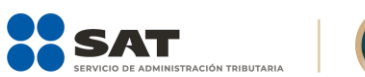

1997-2022 Aniversario SAT

 Ganancia por inversiones derivadas
 Diferencias por inventario acumulable.
 Si es su primer ejercicio fiscal al no presentar pagos provisionales, los Ingresos por inicio de operaciones.

| resentar declar           | ración Consultas -                       |                |      |                   |                                  | Inicio Cerra |
|---------------------------|------------------------------------------|----------------|------|-------------------|----------------------------------|--------------|
| SR perso                  | onas morales                             |                |      |                   |                                  |              |
| INSTRUCCIONE              | ES RESUMEN                               |                |      |                   | ADMINISTRACIÓN DE LA DECLARACIÓN | GUARDAR      |
| ✓ Ingresos                | Deducciones autorizadas                  | Determinación  | Pago | Datos adicionales |                                  |              |
| Los campos mare           | cados con asterisco (*) son obligatorios |                |      |                   |                                  |              |
| *Ingresos nor             | ninales 😧                                |                |      | 0                 | DETALLAR                         |              |
| ¿Tienes ingre             | esos a disminuir? 🔞                      |                | No   | ~                 |                                  |              |
| *Ajuste anual             | por inflación                            | (+)            |      | 2,025,404         | CAPTURAR                         |              |
| رTienes ingre<br>anual? 😮 | esos que solo se acumulan en la o        | declaración    | Sí   | ~                 |                                  |              |
| *Ingresos que             | e solo se acumulan en la declarac        | ción anual (+) |      | 24,300,000        | CAPTURAR                         |              |
| *¿Obtuviste ir            | ngresos en el extranjero? 💡              |                | No   | ~                 |                                  |              |
|                           | anan anumulahlar                         | (=)            |      | 26 325 404        |                                  |              |

|                                       | ENDA<br>HENDA Y CRÉDITO PÚBLICO |                      |                     | 1977-2022<br>Aniversario S.A.<br>Genetic de Administración Tribu | AT           |          |
|---------------------------------------|---------------------------------|----------------------|---------------------|------------------------------------------------------------------|--------------|----------|
| Ingresos que solo se acumulan         | en la declaración anual         |                      |                     |                                                                  | INSTRUCCION  | ES       |
| AGREGAR                               |                                 |                      |                     |                                                                  |              |          |
| Tipo de ingreso                       | Importe del ingreso             | RFC de la fiduciaria | RFC del fideicomiso | ISR pagado por fideicomisos                                      | ISR retenido | Eliminar |
| Utilidad distribuida por fideicomiso  | 3,500,000                       | SIS100810EK2         | SIS100810EK2        | 850,000                                                          |              | Û        |
| Estímulo fiscal acumulable            | 500,000                         |                      |                     |                                                                  |              | Û        |
| Ganancia por inversiones derivadas    | 250,000                         |                      |                     |                                                                  |              | Ū        |
| Diferencias por inventario acumulable | 50,000                          |                      |                     |                                                                  |              | Ū        |
| Ingresos por inicio de operaciones    | 20,000,000                      |                      |                     |                                                                  | 15,000       | Û        |
| Total Importe del ingreso             |                                 |                      | 24,300,000          |                                                                  |              |          |
| Total ISR pagado por fideicomisos     |                                 |                      | 850,000             |                                                                  |              |          |
| Total ISR retenido                    |                                 |                      | 15,000              |                                                                  |              |          |
|                                       |                                 |                      |                     |                                                                  |              |          |
|                                       |                                 |                      |                     |                                                                  |              |          |
|                                       |                                 |                      |                     |                                                                  |              | CERRAR   |

Si en el ejercicio de inicio de operaciones te hicieron retención de ISR, captura el importe correspondiente en el campo ISR retenido, con ello, el monto de la retención se reflejará en el apartado de la determinación del impuesto.

| ISR retenido al contribuyente                      |        |                             |
|----------------------------------------------------|--------|-----------------------------|
|                                                    |        |                             |
| Periodo                                            | Monto  | Estatus                     |
| Enero                                              |        | Presentada con pago en cero |
| Febrero                                            |        | No presentada               |
| Marzo                                              |        | Presentada con pago en cero |
| Abril                                              |        | No presentada               |
| Мауо                                               | 100    | Presentada con pago en cero |
| Junio                                              |        | No presentada               |
| Julio                                              |        | No presentada               |
| Agosto                                             |        | No presentada               |
| Septiembre                                         |        | No presentada               |
| Octubre                                            |        | No presentada               |
| Noviembre                                          |        | No presentada               |
| Diciembre                                          | 15,000 | Presentada con pago en cero |
|                                                    |        |                             |
| Acumulado                                          |        | 15,000                      |
| ISR retenido de ingresos por inicio de operaciones | (*)    |                             |
| Total de retenciones                               | (=)    | 15,000                      |
|                                                    |        |                             |
|                                                    |        | CERRAR                      |

Deducciones autorizadas:

9. Dentro de la ventana "Total de nómina por sueldos y salarios" se muestran dos campos identificados como "Importe de la nómina considerada como posible deducción, sólo periodos pagados" e "Importe de la nómina exenta considerada

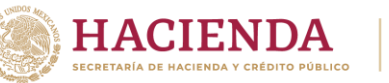

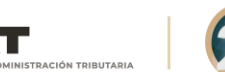

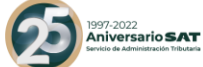

### como posible deducción, sólo periodos pagados", ¿qué importes se suman en estos campos?

#### **Respuesta:**

En cada uno de los campos antes mencionados, sólo se suman aquellos periodos en los que efectivamente se haya pagado la retención, cabe señalar que las declaraciones se consideran efectivamente pagadas cuando se pague el impuesto en las instituciones de crédito autorizadas, aplicando compensaciones, subsidio para el empleo o estímulos fiscales.

Asimismo, se consideran pagadas cuando se aplique en la declaración que se presenta, montos pagados con anterioridad, mediante línea de captura de una o varias declaraciones presentadas anteriormente, siempre que esta corresponda al mismo periodo y concepto que se presenta y la o las declaraciones que se pagaron no se haya dejado sin efectos.

|                  | ina por sucidos y sa       | 10103                    |              |              |            |                 |                 |                     |     |
|------------------|----------------------------|--------------------------|--------------|--------------|------------|-----------------|-----------------|---------------------|-----|
| Mes              | Total de nómina            | Nómina exenta            | ISR retenido | ISR enterado | Diferencia | 1               | Estatus         | Número de trabajado | res |
| Enero            | 63,662                     | 11,622                   |              |              | 0          | 0 Presentada co | on pago en cero |                     | 6   |
| Febrero          | 41,473                     | 9,665                    |              |              |            | 0 No presentada | a               |                     | 6   |
| Marzo            | 44,377                     | 8,125                    |              |              | 0          | 0 Presentada co | on pago en cero |                     | 6   |
| Abril            | 38,600                     | 7,993                    |              |              |            | 0 No presentada | a               |                     | 5   |
| Мауо             | 34,779                     | 10,508                   |              |              | 0          | 0 Presentada co | on pago en cero |                     | 5   |
| Junio            | 32,581                     | 8,195                    |              |              |            | 0 No presentada | a               |                     | 5   |
| Julio            |                            |                          |              |              |            | 0 No presentada | a               |                     |     |
| Agosto           |                            |                          |              |              |            | 0 No presentada | а               |                     |     |
| Septiembre       |                            |                          |              |              |            | 0 No presentada | а               |                     |     |
| Octubre          |                            |                          |              |              |            | 0 No presentada | а               |                     |     |
| Noviembre        |                            |                          |              |              |            | 0 No presentada | а               |                     |     |
| Diciembre        |                            |                          |              |              |            | 0 No presentada | a               |                     |     |
| Total            | 255,473                    | 56,108                   | 0            |              | 0          | 0               |                 |                     | 6   |
| nporte de la nón | nina considerada como pos  | sible deducción, solo pe | riodos       |              |            | 142,819         |                 |                     |     |
| nporte de la nón | nina exenta considerada co | omo posible deducción,   | solo         |              |            | 30,255          |                 |                     |     |
| eriodos pagados  | 5                          |                          |              |              |            |                 |                 |                     |     |
|                  |                            |                          |              |              |            |                 |                 |                     |     |

10. En el apartado de Deducciones en la información de nómina por sueldos y salarios o por asimilados a salarios, está considerando conceptos que no son deducibles en la nómina, por ejemplo, viáticos, PTU, vales de despensa, etc... ¿cómo puedo reducirlos para dejar sólo los que sí son deducibles?

Respuesta:

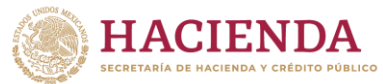

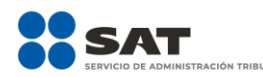

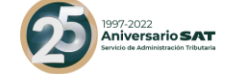

A partir del ejercicio 2020 en adelante, los conceptos de PTU y viáticos que se hayan timbrado en el CFDI de nómina, se mostrarán pre llenado dentro del reglón "Nómina por sueldos y salarios no deducible" y al dar clic en el botón de "Capturar" se mostrará la ventana emergente con dichos campos y podrá capturar el importe de otros conceptos no deducibles, ahí mismo podrá elegir el porcentaje (53 o 47%) a deducir de los importes que son ingresos exentos para el trabajador. Muy similar sucede con los importes timbrados para asimilados a salarios, salvo que el renglón de "Nómina por asimilados a salarios no deducible" al dar clic en el botón de "Capturar" se le mostrarán los campos de captura de "Viáticos", "Anticipos de rendimientos de sociedades civiles" y "Otros conceptos no deducibles".

Considerar que el importe total de "Viáticos" de Sueldos y salarios más el de viáticos y de "Anticipos de rendimientos de sociedades civiles" de Asimilados a salarios, se mostrarán pre llenados en el campo de "Gastos".

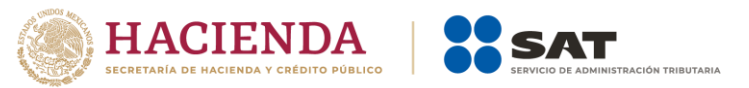

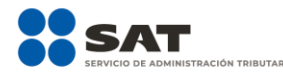

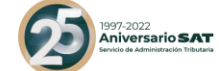

| Determinación de la nómina a deducir                        |           |                                   |          |                |       |        |         |               |
|-------------------------------------------------------------|-----------|-----------------------------------|----------|----------------|-------|--------|---------|---------------|
|                                                             |           |                                   | Sueld    | os y salarios  |       |        |         |               |
|                                                             |           | Eventa                            | Gravada  |                | Total |        |         |               |
| Nómina por sueldos y salarios                               |           | 30,255                            | Oravaua  | 112,564        | Total |        | 142,819 | VER DETALLE   |
| Nómina por sueldos y salarios no                            | (-)       | 15,880                            |          | 1,000          |       |        | 16,880  | CAPTURAR      |
| deducible<br>Nómina por sueldos y salarios                  | (=)       | 14,375                            |          | 111.564        |       |        | 125,939 | ,             |
| deducible                                                   |           |                                   |          | ,              |       |        | ,       |               |
| Nómina por sueldos y salarios                               | no dedu   | icible                            |          |                |       |        |         | INSTRUCCIONES |
|                                                             |           | Exenta                            |          | Gravada        |       |        | Total   |               |
| Participación de los Trabajadores en<br>las Utilidades      |           |                                   | 2,633    |                |       | 0      |         | 2,633         |
| Viáticos                                                    | (+)       |                                   | 0        |                |       | 0      |         | ٥             |
| Otros conceptos no deducibles 💡                             | (+)       |                                   | 500      |                |       | 1,000  |         | 1,500         |
| Selecciona el porcentaje a aplicar en<br>la nómina exenta 😮 |           | Monto deducible al 53% (Pagos que | son 🗸    |                |       |        |         |               |
| Nómina exenta no deducible 🔞                                | (+)       |                                   | 12,747   |                |       |        |         | 12,747        |
| Nómina por sueldos y salarios no<br>deducible               | (=)       |                                   | 15,880   |                |       | 1,000  |         | 16,880        |
|                                                             |           |                                   |          |                |       |        |         | CERRAR        |
|                                                             |           |                                   | Asimilad | dos a salarios |       |        |         |               |
| Nómina nor asimilados a salarios                            |           |                                   |          |                | 0     | VER DE | TALLE   |               |
| *Nómina por asimilados a salarios no                        | deducible | (-)                               |          |                | 0     | CAPTI  | JRAR    | _             |
| Nómina por asimilados a salarios d                          | leducible | (=)                               |          |                | 0     |        |         |               |
|                                                             |           |                                   |          |                |       |        |         |               |
| Nómina por asimilados a salar                               | ios no de | educible                          |          |                |       |        |         | ×             |
| *Viáticos 😮                                                 |           |                                   |          |                | 0     |        |         |               |
| *Anticipos de rendimientos de sociedade                     | s civiles | (+)                               |          |                | 0     |        |         |               |
| Otros conceptos no deducibles 💡                             |           | (+)                               |          |                | 0     |        |         |               |
| Nómina por asimilados a salarios no d                       | deducible | (=)                               |          |                | 0     |        |         |               |
|                                                             |           |                                   |          |                |       |        |         | CERRAR        |
|                                                             |           |                                   |          |                |       |        |         |               |

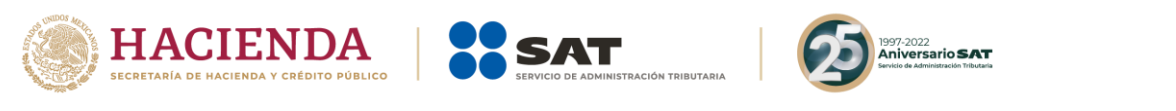

| Gastos                                                   |                  |         |         | INSTRUCCIONES |  |
|----------------------------------------------------------|------------------|---------|---------|---------------|--|
| Concepto                                                 | Nómina           |         | Importe |               |  |
| anticipos y rendimientos de sociedades c. y              |                  | 0       |         |               |  |
| viáticos y gastos de viaje                               |                  | 0       |         |               |  |
| AGREGAR                                                  |                  |         |         |               |  |
|                                                          |                  |         |         |               |  |
| Concepto                                                 |                  | Importe |         | Eliminar      |  |
| Concepto                                                 |                  | Importe |         | Eliminar      |  |
| tos                                                      |                  |         |         |               |  |
| Deberás capturar al menos un registro dando ciic en el l | potón "Agregar". |         |         |               |  |
|                                                          |                  |         |         |               |  |

Adicionalmente, en el campo de gastos podrás capturar los importes deducibles que correspondan en cada uno de los campos, considerando que en el caso de los anticipos y rendimientos no podrá capturar un importe mayor al pre llenado, pero si menor y en el caso de viáticos si podrá capturar un importe mayor, igual o menor al pre llenado y adicionalmente deberá de agregar al menos una opción disponible al dar clic en el botón de "Agregar".

| Gastos                                                      |        |                   | INSTRUCCIONES                 |
|-------------------------------------------------------------|--------|-------------------|-------------------------------|
| Concepto                                                    | Nómina | Importe           |                               |
| Anticipos y rendimientos de sociedades c. y<br>cooperativas |        | 0                 | 0                             |
| viáticos y gastos de viaje                                  |        | 0                 | 250,000                       |
|                                                             |        |                   |                               |
| Conc<br>Sastos en general                                   | repto  | Imp               | orte Eliminar<br>15,600,800 🕅 |
| Conc<br>Gastos en general                                   | cepto  | Imp               | orte Eliminar<br>15,600,800 D |
| Cond<br>Gastos en general                                   | cepto  | Imp<br>15,850,800 | orte Eliminar<br>15,600,800 🗊 |

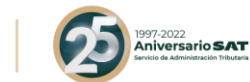

×

11. Emití CFDI de nómina para realizar el pago de la PTU a mis trabajadores durante el ejercicio fiscal que estoy declarando, ¿Cómo la disminuyo en mi declaración anual?

SAT

#### **Respuesta:**

El importe que se tenga pre llenado de PTU dentro de la ventana de "Nómina por sueldos y salarios no deducibles" se pre llenará en la pestaña de la determinación del impuesto en el campo "PTU pagada en el ejercicio" y al dar clic en el botón de "Capturar" se mostrará el campo de "PTU timbrada y pagada en el mes de mayo del ejercicio que declara", adicionalmente se tiene un campo más de captura para que el contribuyente adicione la PTU no pre llenada.

Apartado "Deducciones autorizadas"

Campo "Sueldos, salarios y asimilados"

HACIENDA

Ventana "Sueldos, salarios y asimilados"

|                                                             |     | Exenta                                  | Gravada | Total |        |
|-------------------------------------------------------------|-----|-----------------------------------------|---------|-------|--------|
| Participación de los Trabajadores en<br>las Utilidades      |     | 2,633                                   | 0       |       | 2,633  |
| Viáticos                                                    | (+) | 0                                       | 0       |       | 0      |
| Otros conceptos no deducibles 💡                             | (+) | 500                                     | 1,000   |       | 1,500  |
| Selecciona el porcentaje a aplicar en<br>la nómina exenta 👔 |     | Monto deducible al 53% (Pagos que son 🗸 |         |       |        |
| Nómina exenta no deducible 🚱                                | (+) | 12,747                                  |         |       | 12,747 |
| Nómina por sueldos y salarios no                            | (=) | 15,880                                  | 1,000   |       | 16,880 |

#### Apartado "Determinación"

PTU pagada en el ejercicio INSTRUCCIONES (+)2,633 PTU timbrada y pagada en el mes de mayo del ejercicio que declara (+) \*PTU pendiente de aplicar del ejercicio que declara 💡 45.000 (=) 47,633 \*Total PTU pagada en el ejercicio CERRAR Ingresos 🗸 Deducciones autorizadas Determinación 💈 Pago Datos adici 1,524,805,996 (-) 245,803,739 al de deducciones autorizada ad Fiscal antes de PTU 47,633 "PTU pagada en el ejercicio 😨 Utilidad fiscal del ejercicio

Campo "PTU pagada en el ejercicio"

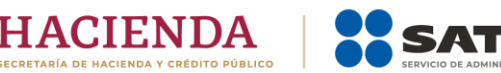

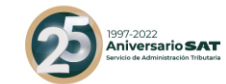

12. Por los anticipos y rendimientos distribuidos por las sociedades cooperativas de producción y los anticipos distribuidos por las sociedades y asociaciones civiles se emiten CFDI de nómina, pero estos importes no son deducibles como parte de la nómina, ¿Cómo deben ser incluidos en las deducciones autorizadas y en la determinación del coeficiente de utilidad?

#### **Respuesta:**

Como se menciona en la pregunta de la determinación de asimilados a salarios no deducibles, el contribuyente indica el importe a disminuir por este concepto, el cual se pre llenará como referencia en el campo de gastos, no obstante, lo anterior, el contribuyente deberá registrar el monto deducible como gasto, sin que este sea mayor al importe precargado.

En la venta de asimilados a salarios no deducibles.

| Nómina por asimilados a salarios no deducible    |     |   | ×      |
|--------------------------------------------------|-----|---|--------|
| *Viáticos 😧                                      |     | 0 |        |
| *Anticipos de rendimientos de sociedades civiles | (+) | 0 |        |
| Otros conceptos no deducibles 😧                  | (+) | 0 |        |
| Nómina por asimilados a salarios no deducible    | (=) | 0 |        |
|                                                  |     |   |        |
|                                                  |     |   | CERRAR |

#### En la ventana de "Gastos"

| Concento                                    | Nómina |            | Importe |              |
|---------------------------------------------|--------|------------|---------|--------------|
| Anticipos y rendimientos de sociedades c. y |        | 0          | Inporte | 0            |
| cooperativas                                |        |            |         |              |
| /iáticos y gastos de viaje                  |        | 0          |         | 250,000      |
| AGREGAR                                     | cepto  |            | Importe | Eliminar     |
|                                             |        |            |         |              |
| Gastos en general                           |        |            |         | 15,600,800 🔟 |
| Gastos en general                           |        | 15,850,800 |         | 15,600,800 🔟 |

En la determinación del coeficiente de utilidad, ubicada en el apartado de "Datos adicionales" se muestra el concepto de los anticipos y rendimientos el cual es precargado del importe registrado por el contribuyente en el detalle de gastos con el fin de que se adicione a la utilidad fiscal o se disminuya de la pérdida fiscal según corresponda.

|                                                                 | IENDA<br>ACIENDA Y CRÉDITO PÚBLICO | Servicio I    | DE ADMINISTRACIÓN TRIBUTARIA             | 1997-2022<br>Aniversarios<br>Sevitio de Administración | SAT<br>Tributaria |
|-----------------------------------------------------------------|------------------------------------|---------------|------------------------------------------|--------------------------------------------------------|-------------------|
| Coeficiente de utilidad p                                       | or aplicar en el ejercio           | cio siguiente |                                          |                                                        |                   |
| Total de ingresos acumulables                                   |                                    | 26,813,205    | Total de ingresos acumulables            |                                                        | 26,813,205        |
| Total de deducciones<br>autorizadas                             | (-)                                | 16,925,375    | Ajuste anual por inflación<br>acumulable | (-)                                                    | 109,605           |
| PTU pagada en el ejercicio                                      | (-)                                | 490,000       | Ingresos nominales para                  | (=)                                                    | 26,703,600        |
| Utilidad fiscal para coeficiente<br>de utilidad                 | (=)                                | 9,397,830     | coeficiente de utilidad                  |                                                        |                   |
| Utilidad fiscal para coeficiente de                             | e utilidad                         |               | 9,397,830                                |                                                        |                   |
| Anticipos o rendimientos de coo<br>en anticipos o rendimientos) | operativas o asociaciones (aj      | plica         | 26,548                                   |                                                        |                   |
| Ingresos nominales para coeficie                                | ente de utilidad                   | (/)           | 26,703,600                               |                                                        |                   |
| Coeficiente de utilidad                                         |                                    | (=)           | 0.3529                                   |                                                        |                   |
|                                                                 |                                    |               |                                          |                                                        | CER               |

13. En las deducciones autorizadas determino un costo de ventas, ¿Cómo separo de mi nómina pre llenada el importe de mano de obra directa e indirecta y como la agrego a la determinación del costo de ventas?

#### Respuesta:

Dentro de la ventana de la determinación de la nómina a deducir, existe el campo "Mano de obra a aplicar en costo de lo vendido" el cual tiene un botón de "capturar", al seleccionarlo se habilitará la ventana denominada "Mano de obra a aplicar en costo de lo vendido" y ahí podrá capturar los importes aplicables al costo de ventas los cuales se pre llenarán en dicho campo.

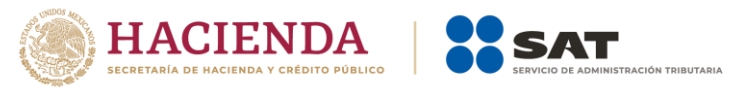

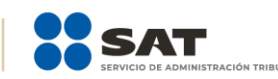

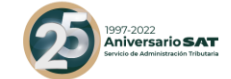

#### Determinación de la nómina a deducir

|                                               |     | Exenta | Gravada | Total   |             |
|-----------------------------------------------|-----|--------|---------|---------|-------------|
| Nómina por sueldos y salarios                 |     | 30,255 | 112,564 | 142,819 | VER DETALLE |
| Nómina por sueldos y salarios no<br>deducible | (-) | 15,880 | 1,000   | 16,880  | CAPTURAR    |
| Nómina por sueldos y salarios<br>deducible    | (=) | 14,375 | 111,564 | 125,939 |             |

|                                                | Asimilados | a salarios |             |
|------------------------------------------------|------------|------------|-------------|
| Nómina por asimilados a salarios               |            | 0          | VER DETALLE |
| *Nómina por asimilados a salarios no deducible | (-)        | 0          | CAPTURAR    |
| Nómina por asimilados a salarios deducible     | (=)        | 0          |             |
|                                                |            |            |             |

| <u>Sueldos, salarios y asimilados a salarios</u> |     |         |          |  |  |
|--------------------------------------------------|-----|---------|----------|--|--|
| Nómina por sueldos y salarios deducible          |     | 125,939 |          |  |  |
| mina por asimilados a salarios deducible         | (+) | 0       |          |  |  |
| lómina deducible                                 | (=) | 125,939 |          |  |  |
| lano de obra a aplicar en costo de lo vendido    | (-) | 0       | CAPTURAR |  |  |
| Sueldos, salarios y asimilados a deducir         |     | 125,939 |          |  |  |
| Sueldos, salarios y asimilados no deducibles     |     | 16,880  |          |  |  |

| Mano de obra a aplicar en costo de lo vendido    |     |   | ×      |
|--------------------------------------------------|-----|---|--------|
| "Nómina de mano de obra directa de fabricación   |     | 0 |        |
| *Nómina de mano de obra indirecta de fabricación | (+) | 0 |        |
| Mano de obra a aplicar en costo de lo vendido    | (=) | 0 |        |
|                                                  |     |   |        |
|                                                  |     |   | CERRAR |

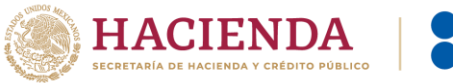

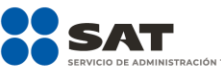

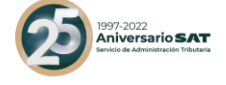

×

INSTRUCCIONES

Costo de lo vendido y determinación del costo de producción

|     | Históricos                                                                       |                                                                                                    |
|-----|----------------------------------------------------------------------------------|----------------------------------------------------------------------------------------------------|
|     | Primeras entradas primeras salidas (PEF 💊                                        |                                                                                                    |
|     | Costeo absorbente                                                                |                                                                                                    |
|     |                                                                                  |                                                                                                    |
|     | 8,500,000                                                                        |                                                                                                    |
| (+) | 150,900,600                                                                      |                                                                                                    |
| (+) | 20,500,600                                                                       |                                                                                                    |
| (-) | 3,500,000                                                                        |                                                                                                    |
| (=) | 176,401,200                                                                      |                                                                                                    |
| (+) | 0                                                                                |                                                                                                    |
| (+) | 15,000                                                                           |                                                                                                    |
| (+) | 1,500,000                                                                        |                                                                                                    |
| (+) | 500,000                                                                          |                                                                                                    |
| (+) | 35,000,000                                                                       |                                                                                                    |
| (+) | 0                                                                                |                                                                                                    |
| (=) | 213,416,200                                                                      |                                                                                                    |
|     | (+)<br>(+)<br>(-)<br>(=)<br>(+)<br>(+)<br>(+)<br>(+)<br>(+)<br>(+)<br>(+)<br>(+) | Históricos            Primeras entradas primeras salidas (PEF             Costeo absorbente            (+)         20,500,600           (+)         20,500,600           (+)         20,500,600           (+)         176,401,200           (+)         176,401,200           (+)         15,000           (+)         15,000           (+)         15,000           (+)         15,000           (+)         15,000           (+)         500,000           (+)         35,000,000           (+)         35,000,000           (+)         0           (+)         0           (+)         0 |

14. Para determinar mi costo de ventas, es necesario considerar ciertas deducciones relacionadas con la nómina e inversiones, ¿Dónde incluyo el importe correspondiente a estos conceptos aplicables al costo de ventas?

#### **Respuesta:**

Cuando se agreguen conceptos de deducciones relacionadas a la nómina y deducciones de inversiones dentro de cada ventana se tiene un campo de captura para identificar el importe que corresponda y que se pre llenará en el costo de ventas.

| Deducciones relacionadas con la nómina             |          |    |   |         | INSTRUCCIONES | ×       |
|----------------------------------------------------|----------|----|---|---------|---------------|---------|
| AGREGAR                                            |          |    |   |         |               |         |
|                                                    | Concepto |    |   | Importe | E             | liminar |
| Sin gastos relacionados a la nómina                |          |    |   |         | 0             | Û       |
|                                                    |          |    |   |         |               |         |
| Total de deducciones relacionadas con la nómina    |          |    | 0 |         |               |         |
| "Gastos relacionados a la mano de obra             | (        | -) | • |         |               |         |
| Deducciones autorizadas relacionadas con la nómina | (=       | =) | 0 |         |               |         |
|                                                    |          |    |   |         |               |         |
|                                                    |          |    |   |         |               |         |
|                                                    |          |    |   |         |               | CERRAR  |

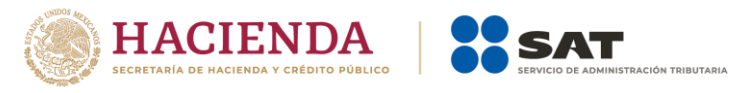

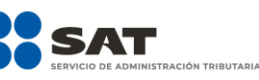

1997-2022 Aniversario SAT Sevicio de Administración Tributaria

| Deducción de inversiones                                                                                                    |                                                             |                                           |         | INSTRUCCIONES |
|----------------------------------------------------------------------------------------------------|-------------------------------------------------------------|-------------------------------------------|---------|---------------|
| AGREGAR                                                                                                    |                                                             |                                           |         |               |
|                                                                                                    | Concepto                                                    |                                           | Importe | Eliminar      |
| Sin inversiones                                                                                                    |                                                             |                                           |         | 0 🔟           |
|                                                                                                    |                                                             |                                           |         |               |
| Total de deducción por inversiones                                                                                                    |                                                             | 0                                         |         |               |
| *Deducción de inversiones para costo de lo vendido                                                                                                    | (-)                                                         | 0                                         |         |               |
| Deducciones autorizadas por inversiones                                                                                                    | (=)                                                         | 0                                         |         |               |
|                                                                                                    |                                                             |                                           |         |               |
|                                                                                                    |                                                             |                                           |         | CERRAR        |
|                                                                                                    |                                                             |                                           |         | ×             |
| Deducción de inversiones                                                                                                    |                                                             |                                           |         | INSTRUCCIONES |
| AGREGAR                                                                                                    |                                                             |                                           |         |               |
|                                                                                                    |                                                             |                                           |         |               |
|                                                                                                    | Concepto                                                    |                                           | Importe | Eliminar      |
| Sin inversiones                                                                                                    |                                                             |                                           |         | 0 🗊           |
|                                                                                                    |                                                             |                                           |         |               |
| Total de deducción por inversiones                                                                                                    |                                                             | 0                                         |         |               |
| *Deducción de inversiones para costo de lo vendido                                                                                                    | (-)                                                         | 0                                         |         |               |
| Deducciones autorizadas por inversiones                                                                                                    | (=)                                                         | 0                                         |         |               |
|                                                                                                    |                                                             |                                           |         |               |
|                                                                                                    |                                                             |                                           |         | CERRAR        |
|                                                                                                    |                                                             |                                           |         | ×             |
| Costo de lo vendido y determinación del                                                                                                    | costo de producción                                         |                                           |         | INSTRUCCIONES |
| *Tipo de determinación del costo                                                                                                    |                                                             | Históricos 🗸                              |         |               |
| *Método de valuación de los inventarios                                                                                                    |                                                             | Primeras entradas primeras salidas (PEF 🗸 |         |               |
| *Sistema de costos utilizado                                                                                                    |                                                             | Costeo absorbente 🗸                       |         |               |
| Costo de lo vendido                                                                                                    |                                                             |                                           |         |               |
| * Inventario inicial                                                                                                    |                                                             | 1                                         |         |               |
| * Compras netas nacionales                                                                                                    | (+)                                                         |                                           |         |               |
| * Compras netas extranjeras                                                                                                    | (+)                                                         |                                           |         |               |
|                                                                                                    |                                                             |                                           |         |               |
| * Inventario final                                                                                                    | (-)                                                         |                                           |         |               |
| * Inventario final<br>Total de materiales utilizados o comercializados                                                                                                    | (-)<br>(=)                                                  |                                           |         |               |
| * Inventario final<br>Total de materiales utilizados o comercializados<br>Mano de obra directa de fabricación                                                                                                    | (-)<br>(=)<br>(+)                                           | 0                                         |         |               |
| * Inventario final<br>Total de materiales utilizados o comercializados<br>Mano de obra directa de fabricación<br>Gastos relacionados a la mano de obra                                                                                                    | (-)<br>(=)<br>(+)<br>(+)                                    |                                           | <b></b> |               |
| * Inventario final<br>Total de materiales utilizados o comercializados<br>Mano de obra directa de fabricación<br>Gastos relacionados a la mano de obra<br>* Maquilas                                                                                             | (-)<br>(=)<br>(+)<br>(+)<br>(+)                             |                                           | <b></b> |               |
| * Inventario final<br>Total de materiales utilizados o comercializados<br>Mano de obra directa de fabricación<br>Gastos relacionados a la mano de obra<br>* Maquilas<br>* Gastos indirectos                                                                      | (-)<br>(=)<br>(+)<br>(+)<br>(+)<br>(+)                      |                                           | <b></b> |               |
| * Inventario final<br>Total de materiales utilizados o comercializados<br>Mano de obra directa de fabricación<br>Gastos relacionados a la mano de obra<br>* Maquilas<br>* Gastos indirectos<br>Deducción de inversiones                                          | (-)<br>(=)<br>(+)<br>(+)<br>(+)<br>(+)<br>(+)<br>(+)        |                                           |         |               |
| * Inventario final<br>Total de materiales utilizados o comercializados<br>Mano de obra directa de fabricación<br>Gastos relacionados a la mano de obra<br>* Maquilas<br>* Gastos indirectos<br>Deducción de inversiones<br>Mano de obra indirecta de fabricación | (-)<br>(=)<br>(+)<br>(+)<br>(+)<br>(+)<br>(+)<br>(+)<br>(+) |                                           |         |               |

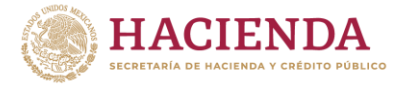

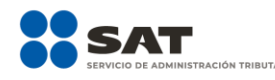

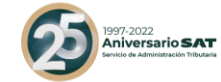

#### Determinación del impuesto:

15. En el apartado de Determinación en el campo "ISR retenido al contribuyente", no se visualiza ningún importe a pesar de que en la pantalla que muestra el aplicativo al dar clic en el botón "ver detalle" sí veo información declarada en pagos provisionales, ¿qué debo hacer?

#### **Respuesta:**

La aplicación toma la información del último período declarado vigente y que el estatus de la declaración este pagado, ya que esta información es acumulada, por ejemplo, si en el período de diciembre del 2020 no declaraste ningún importe en el campo de "**ISR retenido**", deberás presentar la complementaria para corregir esa omisión.

| ISR retenido al contribuyente                      |        |                             | × |
|----------------------------------------------------|--------|-----------------------------|---|
| Periodo                                            | Monto  | Estatus                     |   |
| Enero                                              | 15,000 | Presentada con pago en cero |   |
| Febrero                                            |        | No presentada               |   |
| Marzo                                              |        | No presentada               |   |
| Abril                                              |        | No presentada               |   |
| Мауо                                               |        | No presentada               |   |
| Junio                                              |        | No presentada               |   |
| Julio                                              |        | No presentada               |   |
| Agosto                                             |        | No presentada               |   |
| Septiembre                                         |        | No presentada               |   |
| Octubre                                            |        | No presentada               |   |
| Noviembre                                          |        | No presentada               |   |
| Diciembre                                          |        | Presentada con pago en cero |   |
| Acumulado                                          |        | 0                           |   |
| ISR retenido de ingresos por inicio de operaciones | (+)    |                             |   |
| Total de retenciones                               | (=)    | 0                           |   |
|                                                    |        |                             |   |

CERRAR

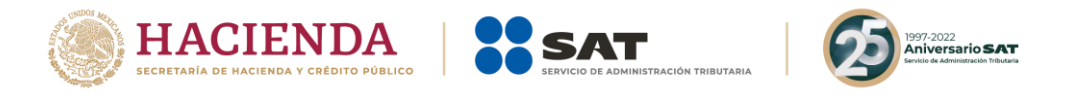

ISR retenido al contribuyente

| Periodo                                           | Monto  | Estatus                     |       |
|---------------------------------------------------|--------|-----------------------------|-------|
| Enero                                             |        | Presentada con pago en cero |       |
| Febrero                                           |        | No presentada               |       |
| Marzo                                             |        | Presentada con pago en cero |       |
| Abril                                             |        | No presentada               |       |
| Мауо                                              | 100    | Presentada con pago en cero |       |
| Junio                                             |        | No presentada               |       |
| Julio                                             |        | No presentada               |       |
| Agosto                                            |        | No presentada               |       |
| Septiembre                                        |        | No presentada               |       |
| Octubre                                           |        | No presentada               |       |
| Noviembre                                         |        | No presentada               |       |
| Diciembre                                         | 15,000 | Presentada con pago en cero |       |
| Acumulado                                         |        | 15,000                      |       |
| SR retenido de ingresos por inicio de operaciones | (+)    |                             |       |
| lotal de retenciones                              | (=)    | 15,000                      |       |
|                                                   |        |                             |       |
|                                                   |        | c                           | ERRAR |

#### 16. ¿Cómo acredito estímulos fiscales contra mi impuesto causado?

#### **Respuesta:**

En la determinación del impuesto, se muestra una pregunta la cual se deberá de contestar afirmativamente, se les mostrará un campo identificado como "Estímulos al impuesto causado" con un botón de capturar, al dar clic le mostrará una ventana donde podrá agregar los estímulos correspondientes.

| Estímulos al impuesto causado                                                                                                    | INSTRUCCIONES                                                                                                    |
|----------------------------------------------------------------------------------------------------|----------------------------------------------------------------------------------------------------|
| ímite de estímulos a aplicar                                                                                                    | 149,793,472                                                                                                    |
| *Tipo de estímulo                                                                                                    | Selecciona                                                                                                    |
| Saldo pendiente de aplicar de ejercícios anteriores<br>Estímulo autorizado en ejercício que se declara<br>Por aplicar en declaración anual<br>Remanente | A proyectos de inversión en las artes     Crédito 50% en el pago de peaje para Transporte Privado de Carga     Crédito 50% en el pago de peaje para Transporte Privado de Personas     Crédito 50% en el pago de peaje para Transporte Público de Carga     Crédito 50% en el pago de peaje para Transporte Público de Carga     Crédito 50% en el pago de peaje para Transporte Público de Carga     Crédito 50% en el pago de peaje para Transporte Público de Carga     Crédito 50% en el pago de peaje para Transporte Público de Carga     Crédito 50% en el pago de peaje para Transporte Público de Carga     Crédito 1EPS diesel medios de transporte Público Turístico     Crédito 1EPS diesel nuclos de transporte Privado de Carga     Crédito 1EPS Diesel Automotriz para Transporte Privado de Personas     Crédito 1EPS Diesel Automotriz para Transporte Público de Carga     Crédito 1EPS Diesel Automotriz para Transporte Público de Carga     Crédito 1EPS Diesel Automotriz para Transporte Público de Carga |
| Tipo de estímulo Saldo pendiente de aplicar de ejercicios anteriores<br>leberás capturar al menos un registro dando clic en el botón "Agregar".         | Crédito IEPS Diésel Automotriz para Transporte Público de Personas<br>Crédito IEPS Diésel Automotriz para Transporte Público Turístico<br>Crédito IEPS Diésel para maquinaria general, excepto vehículos<br>Crédito IEPS vehículos marinos<br>Por la inversión en proyectos y programas para el deporte de alto rendimiento<br>Por proyectos de investigación y desarrollo tecnológico                                                                                                    |

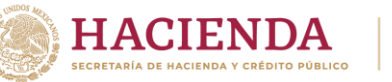

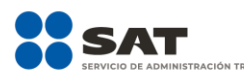

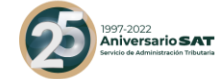

17. Tengo impuestos pagados por distribución de dividendos que no provienen de la CUFIN, incluso aún conservo saldos pendientes de acreditar de ejercicios anteriores, ¿cómo los puedo acreditar en la declaración anual 2021?

#### **Respuesta:**

Para acreditarse impuestos pagados por la distribución de dividendos o utilidades, selecciona el botón "capturar" del campo de "Impuesto acreditable por dividendos o utilidades distribuidas" y registra la información solicitada en los campos de "Total de dividendo pagado", "ISR por dividendos por acreditar" siempre y cuando el "ISR por dividendos pagado.

Si en la declaración anual del ejercicio inmediato anterior declaraste impuestos por este concepto y tuviste saldos remanentes que no pudiste acreditar de los últimos dos ejercicios, se mostrarán estos saldos de manera automática en tu declaración para su aplicación, si no los incluiste en tu declaración del ejercicio inmediato anterior deberás presentar declaración complementaria de modificación para agregarlos, con ello, los saldos remanentes se pre cargarán en tu declaración anual 2021.

Si el importe por acreditar corresponde al ejercicio que declara, deberá seleccionar el botón de "Agregar" y en automático se prellenará la información del ejercicio la cual deberá ser complementada, asimismo podrá validar si dicho impuesto fue enterado, dando clic en el mismo importe.

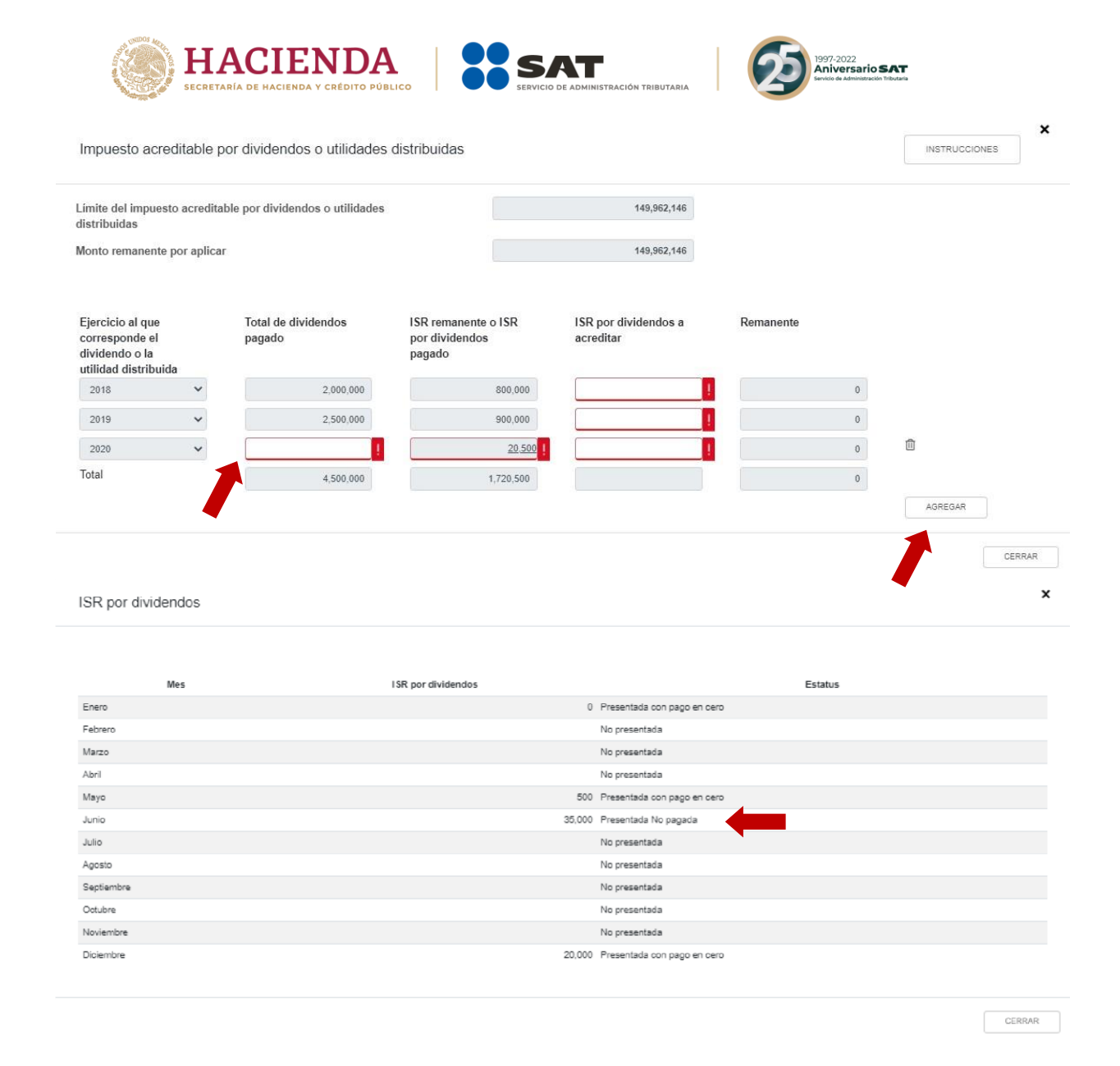

18. Durante el ejercicio que se está declarando, tengo impuestos pagados en el extranjero y también tengo saldos pendientes de acreditar de ejercicios anteriores, ¿cómo los acredito y como agrego los saldos pendientes de acreditar de ejercicios anteriores?

#### **Respuesta:**

Si aún tiene saldos pendientes de acreditar de los últimos diez ejercicios anteriores al que declara, estos importes se mostrarán de manera automática pre llenados en su declaración, así también el correspondiente al ejercicio que está declarando ya que este se agregó en la pestaña de ingresos, en caso de que no tenga ningún importe pre llenado de los ejercicios anteriores deberá de revisar si estos fueron agregados en su declaración anual inmediata anterior y que en cada uno de los ejercicios agregados

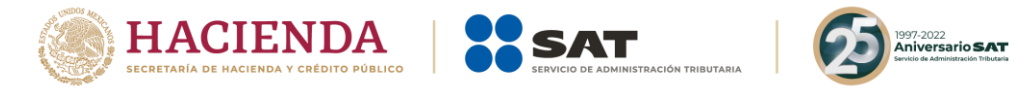

hayan tenido un saldo remanente que no se pudo acreditar, en caso contrario, deberá agregarlos en la declaración anual del ejercicio inmediato anterior por medio de una complementaria de modificación para que los saldos pendientes de acreditar se muestren en la actual declaración anual que está presentando.

Para poder acreditarse los importes remanentes, deberá dar clic al icono de "editar", de la columna "Acciones", capturar el importe correspondiente en el campo "Impuesto a acreditar en este ejercicio" y dar clic en "Guardar

| nite de impuesto pagado en el extraniero a aplicar                                                  | 150                                                                   | 0.448.148                                                         |                                         |          |
|----------------------------------------------------------------------------------------------------|-----------------------------------------------------------------------|-------------------------------------------------------------------|-----------------------------------------|----------|
| nto remanente por aplicar                                                                           | 150                                                                   | 0,448,148                                                         |                                         |          |
|                                                                                                    |                                                                       |                                                                   |                                         |          |
| Año en que se pagó el impuesto del ejercicio Imp                                                    | suesto pendiente de acreditar                                         | Impuesto a acreditar en este ejercicio                            | Remanente                               | Acciones |
| 010                                                                                                 | 300,000                                                               |                                                                   |                                         | 6        |
| 112                                                                                                 | 200,000                                                               |                                                                   |                                         |          |
| 113                                                                                                 | 150.000                                                               |                                                                   |                                         |          |
| 014                                                                                                 | 700.000                                                               |                                                                   |                                         |          |
| 015                                                                                                 | 100,000                                                               |                                                                   |                                         | C        |
| 020                                                                                                 | 100,000                                                               |                                                                   |                                         | 3        |
| otal                                                                                                | 1,950,000                                                             |                                                                   | 0 0                                     |          |
|                                                                                                    |                                                                       |                                                                   |                                         | ×        |
| lesto acreditable pagado en el extranjero                                                           |                                                                       |                                                                   | INSTRUCCIONES                           |          |
| de impuesto pagado en el extranjero a aplicar                                                       | 3,181,4                                                               | 75                                                                |                                         |          |
| remanente por aplicar                                                                               | 3,181,4                                                               | 75                                                                |                                         |          |
| io en que se pagó el impuesto del ejercicio                                                         | 2021                                                                  | ~                                                                 |                                         |          |
| puesto pendiente de acreditar                                                                       | 1,00                                                                  | 0                                                                 |                                         |          |
| puesto pendiente de acreditar actualizado                                                           |                                                                       | !                                                                 |                                         |          |
| ouesto a acreditar en este ejercicio                                                                |                                                                       | 1                                                                 |                                         |          |
| nanente                                                                                             |                                                                       | D                                                                 |                                         |          |
|                                                                                                    | GUARDAR CANCELAR                                                      |                                                                   |                                         |          |
| o en que se pagó el impuesto del ejercicio Impuesto pendiente de acreditar<br>1,000                 | Impuesto pendiente de acreditar actualizad                            | lo Impuesto a acreditar en este ejercic                           | io Remanente Accione:                   | s<br>[]  |
| esos percibidos en el extranjero                                                                    |                                                                       |                                                                   | INSTRUCCI                               | ONES     |
| NGREGAR                                                                                             |                                                                       |                                                                   |                                         |          |
| o de ingreso Importe del Impuesto pagado en el Impuesto pagado<br>ingreso extranjero proporcional p | o en el extranjero Impuesto pagado<br>or dividendos extranjero a acre | en el Identificación fiscal del contrit<br>ditar en el extranjero | ouyente País donde obtuvo<br>el ingreso | ) Elimir |
| arados en el 500,000 120,000<br>Injero                                                              |                                                                       | 100,000                                                           | ANTIGUA URSS                            | Ô        |
|                                                                                                    |                                                                       |                                                                   |                                         |          |

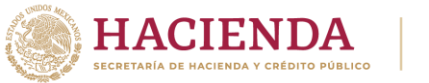

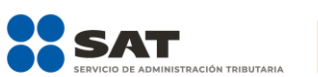

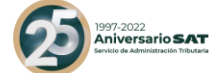

## 19. Durante el ejercicio que declaro, obtuve ingresos por fideicomisos y la fiduciaria efectuó pagos provisionales a mi nombre ¿cómo acredito dichos pagos en mi declaración anual?

#### **Respuesta:**

En el apartado "Ingresos" se debe registrar el monto del ingreso obtenido a través de fideicomisos seleccionando el botón "Capturar" y eligiendo el concepto "Utilidad distribuida por Fideicomiso" el aplicativo solicitará entre otros datos, el "ISR pagado por el fideicomiso" el cual se reflejará en la determinación como parte del importe de los pagos provisionales. efectuados.

| Periodo Impuesi<br>Enero<br>"ebrero<br>Vlarzo<br>Vbril              | to a cargo           | 0. Presentaria non nann en nern    | Estatus                     |              |         |
|---------------------------------------------------------------------|----------------------|------------------------------------|-----------------------------|--------------|---------|
| Periodo Impuesi<br>Enero<br>Febrero<br>Vlarzo                       | to a cargo           |                                    | Estatus                     |              |         |
| Enero<br>Febrero<br>Viarzo<br>Abril                                 |                      | 0 Presentada con naco en cero      |                             |              |         |
| Febrero<br>Vlarzo                                                   |                      | o mesenisos compago en cero        |                             |              |         |
| Marzo<br>Abril                                                      |                      | No presentada                      |                             |              |         |
| Abril                                                               |                      | 0 Presentada con pago en cero      |                             |              |         |
|                                                                     |                      | No presentada                      |                             |              |         |
| Иауо                                                                |                      | 0 Presentada con pago en cero      |                             |              |         |
| Junio                                                               |                      | No presentada                      |                             |              |         |
| Julio                                                               |                      | No presentada                      |                             |              |         |
| Agosto                                                              |                      | No presentada                      |                             |              |         |
| Septiembre                                                          |                      | No presentada                      |                             |              |         |
| Octubre                                                             |                      | No presentada                      |                             |              |         |
| Voviembre                                                           |                      | No presentada                      |                             |              |         |
| Jiciembre                                                           | 11,7                 | 75,329 Presentada con pago en cero |                             |              |         |
| lotal                                                               | 11,7                 | 75,329                             |                             |              |         |
| norte de naciona provisionales nor acreditar, solo períodos pacados |                      | 11 775 320                         |                             |              |         |
| porto de pagos provinciendo por deroditar, colo portodos pagados    | (+)                  |                                    |                             |              |         |
| R pagado por fideicomisos                                           | (+)                  | 255,000                            |                             |              |         |
| tal de pagos provisionales                                          | (=)                  | 12,030,329                         |                             |              |         |
|                                                                     |                      |                                    |                             |              | 05004   |
|                                                                     |                      |                                    |                             |              | GENNA   |
|                                                                     |                      |                                    |                             |              |         |
| ngresos que solo se acumulan en la declaración anua                 | 1                    |                                    |                             | INSTRUCCIO   | NES     |
|                                                                     |                      |                                    |                             |              |         |
| AGREGAR                                                             |                      |                                    |                             |              |         |
| Tipo de ingreso Importe del ingreso                                 | RFC de la fiduciaria | RFC del fideicomiso                | ISR pagado por fideicomisos | ISR retenido | Elimina |
| Utilidad distribuida por fideicomiso 1.000.000                      | CPJ1702016U3         | CPJ1702016U3                       | 255.000                     |              | Û       |
|                                                                     |                      |                                    |                             |              |         |
| otal Importe del ingreso                                            |                      | 1,000,000                          |                             |              |         |
| utal ISR pagado por fideicomisos                                    |                      | 255,000                            |                             |              |         |
| abiratas Q2Llate                                                    |                      | 0                                  |                             |              |         |
| ai isk telefildo                                                    |                      | U                                  |                             |              |         |
|                                                                     |                      |                                    |                             |              |         |
|                                                                     |                      |                                    |                             |              |         |

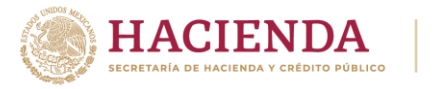

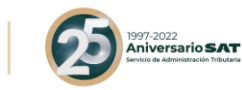

#### **Datos adicionales:**

## 20. Soy una sociedad civil que distribuye anticipos a sus integrantes, ¿Cómo se adiciona a la utilidad fiscal o como se disminuye de la pérdida fiscal este concepto de pago que además timbré con CFDI de nómina?

#### **Respuesta:**

De acuerdo a la respuesta de la pregunta 12 de este documento, de sueldos y salarios debe capturarse como no deducible y agregarse al campo de "Gastos" para que en la mecánica de cálculo del coeficiente de utilidad el dato resultante como coeficiente de utilidad ya lo considere.

| Total de ingresos acumulables                                   |                         | 26,813,205 | Total de ingresos acumulables            | 5   | 26,813,205 |
|-----------------------------------------------------------------|-------------------------|------------|------------------------------------------|-----|------------|
| lotal de deducciones<br>autorizadas                             | (-)                     | 16,925,375 | Ajuste anual por inflación<br>acumulable | (-) | 109,605    |
| PTU pagada en el ejercicio                                      | (-)                     | 490,000    | Ingresos nominales para                  | (=) | 26,703,600 |
| Jtilidad fiscal para coeficiente<br>de utilidad                 | (=)                     | 9,397,830  | coeficiente de utilidad                  |     |            |
| Itilidad fiscal para coeficiente de                             | e utilidad              |            | 9,397,830                                |     |            |
| Anticipos o rendimientos de coo<br>en anticipos o rendimientos) | operativas o asociacion | es (aplica | 26,548                                   | -   |            |
| ngresos nominales para coeficie                                 | ente de utilidad        | (/)        | 26,703,600                               |     |            |
| Coeficiente de utilidad                                         |                         | (=)        | 0.3529                                   |     |            |

### 21. En la declaración anual 2021, deseo agregar un número de identificación de un esquema reportable que utilice, ¿Cómo lo agrego?

#### Respuesta:

En el apartado de "Datos adicionales", contesta "Sí" a la pregunta ¿Cuenta con el número de identificación del esquema reportable?, con ello se habilitará un botón de "Agregar" al seleccionarlo se mostrará el campo "Número de identificación del esquema reportable" en este registra el número de identificación del esquema reportable.

Puedes agregar más de uno seleccionando el botón "Agregar" las veces que sean necesarias.

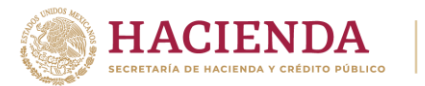

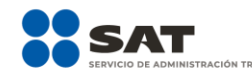

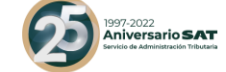

#### **ISR** personas morales

| Ingresos                     | <ul> <li>Deducciones autorizadas</li> </ul> | 🖌 Determinació | n 🗸 Pago | <ul> <li>Datos adicionales</li> </ul> |             |  |
|------------------------------|---------------------------------------------|----------------|----------|---------------------------------------|-------------|--|
| os campos marca              | ados con asterísco (*) son obligatorios     |                |          |                                       |             |  |
| Coeficiente de               | e utilidad por aplicar en el ejercicio s    | iguiente       |          | 0.9984                                | VER DETALLE |  |
| ¿Estás obliga<br>leclara?    | do a calcular y pagar PTU del ejerci        | cio que        | Sí       | ~                                     |             |  |
| ¿La PTU se d                 | letermina con base en la nómina pa          | gada?          | No       | ~                                     |             |  |
| PTU generad                  | a durante el ejercicio 🔞                    |                |          | 50,145,209                            | VER DETALLE |  |
| TU no cobrad                 | da en el ejercicio anterior 😮               | (+)            |          | 578,316                               |             |  |
| TU a disminu<br>Interiores 🔞 | ir por pagos en exceso de ejercicios        | (-)            |          |                                       |             |  |
| TU total a dis               | tribuir entre los trabajadores 💡            | (=)            |          | 50,723,525                            |             |  |
| Cuenta de Ca                 | pital de Aportación (CUCA)                  |                |          | 0                                     |             |  |
| Cuenta de Uti                | ilidad Fiscal Neta (CUFIN)                  |                |          | 0                                     |             |  |
| ¿Cuenta con<br>eportable?    | el número de identificación del esqu        | ema            | Sí       | ~                                     |             |  |
| AGREGAR                      |                                             |                |          |                                       |             |  |

## 22. En la declaración anual del ejercicio 2021, no se visualizan las pérdidas fiscales pendientes de aplicar de ejercicios anteriores, las cuales fueron declaradas correctamente en el ejercicio 2020 ¿Cómo puedo visualizarlas en mi declaración?

#### **Respuesta:**

En la pregunta ¿tienes pérdidas fiscales de ejercicios anteriores por aplicar? ubicada en el apartado de "determinación", deberás de volver a dar respuesta a dicha pregunta seleccionando alguna de las opciones conteste "no" y después conteste "si", esto hará que se actualice la información precargada de los importes de pérdidas fiscales pendientes de aplicar.

**Nota:** En caso de que tengas una declaración guardada sin enviar (declaración temporal) del ejercicio 2021, deberás eliminarla, asimismo borra el historial, cookies y cache, para que se actualice la precarga de la información.

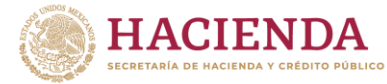

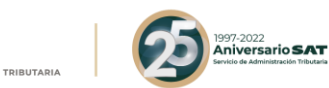

## 23. En la declaración anual del ejercicio 2019, obtuve como resultado una pérdida fiscal la cual no se refleja en mi declaración 2021 ¿Cómo puedo aplicarla en mi declaración?

#### **Respuesta:**

Si en la declaración anual 2019 tu resultado fue una pérdida fiscal, deberás verificar si ésta quedo registrada en el campo "Pérdida fiscal del ejercicio", ubicado en el apartado de determinación del impuesto, en caso de que no la veas reflejada en este campo y en su lugar observes el campo "Utilidad fiscal del ejercicio" "O", realiza el siguiente procedimiento para que tu pérdida del ejercicio 2019 se precargue en la declaración 2021:

- Presenta una declaración complementaria de modificación del ejercicio 2019, sin que modifiques ningún dato, a fin de que se corrija el resultado obtenido y se muestre el monto de tu pérdida en el campo "Pérdida fiscal del ejercicio".
- Espera 24 horas para que la información de tu declaración 2019, se vea reflejada en la declaración 2020.
- Posteriormente, presenta una declaración complementaria de modificación del ejercicio 2020, contesta "Sí" a la pregunta ¿Tienes pérdidas fiscales de ejercicios anteriores por aplicar? ubicada en el apartado de "Determinación"
- Se habilitará el campo "Pérdida de ejercicios anteriores que se aplican en el ejercicio" el cual contendrá un botón de "Captura", selecciónalo y se habilitará un apartado donde debes registrar el importe actualizado de tus pérdidas fiscales de ejercicios anteriores para que se generen los saldos remanentes pendientes de aplicar de tus pérdidas fiscales.
- Realiza el envío de tu declaración, espera 24 horas para que la información de tu declaración 2020, se vea reflejada en la declaración 2021.
- Posteriormente, ingresa a presentar tu declaración anual 2021, en la cual ya se precargará el importe de tus pérdidas fiscales.

**Nota:** En caso de que tengas una declaración guardada sin enviar (declaración temporal) del ejercicio 2021, deberás eliminarla, asimismo borra el historial, cookies y cache, para que se actualice la precarga de la información.

## 24. En la declaración anual del ejercicio fiscal 2021, no puedo aplicar el importe de mis pérdidas fiscales de ejercicios anteriores ¿Qué puedo hacer para aplicarlas?

#### Respuesta:

Deberás contestar "Sí" a la pregunta "¿Tienes pérdidas fiscales de ejercicios anteriores por aplicar?" con ello se habilitará el campo "Pérdidas fiscales de ejercicios anteriores que se aplican en el ejercicio" el cual contará con un botón de "Captura", al seleccionarlo, se habilitará un apartado que contendrá precargado los importes de las pérdidas registradas en la declaración del ejercicio 2020, en caso de que hayas omitido declarar estos importes, deberás presentar una declaración complementaria de modificación del

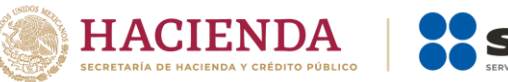

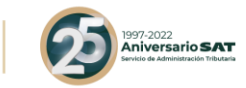

ejercicio 2020, con el fin de que los registres en dicha declaración y con ellos se precarguen los remanentes de tus pérdidas en la del ejercicio 2021.

#### 25. ¿Cómo puedo modificar el coeficiente de utilidad calculado en la declaración anual?

#### **Respuesta:**

El coeficiente de utilidad no se puede modificar de manera manual, ya que es calculado con base en la información declarada, para modificarlo tendrás que cambiar la información registrada en los apartados de ingresos y deducciones autorizadas.

**26.** Si el coeficiente de utilidad calculado en la declaración anual es cero, ¿cómo puedo manifestar el que utilizaré en los pagos provisionales del siguiente ejercicio?

#### Respuesta:

En caso de que en el ejercicio no resulte **coeficiente de utilidad**, deberás aplicar lo establecido en el artículo 14 fracción I, cuarto párrafo de la LISR, y determinar el coeficiente que corresponda al último ejercicio de 12 meses sin que dicho ejercicio exceda de 5 años.

Por lo anterior, si el coeficiente de utilidad en la declaración del ejercicio es cero y el que aplicarás en los pagos provisionales corresponde a otro ejercicio, no será necesario que éste, se registre en la declaración anual, este dato se prellenará en su pago provisional, de las declaraciones presentadas de ejercicios anteriores.

**27.** ¿Cómo puedo agregar el importe de los anticipos y rendimientos pagados a extranjeros, si no los timbre en un CFDI de nómina?

#### **Respuesta:**

De Conformidad con lo dispuesto en los artículos 94, fracción II y 99, fracción III de la LISR, así como la regla 2.7.5.2 de la RMF para 2022, quienes realicen pagos de los señalados en el Capítulo I del Título IV de la LISR, deben de expedir y entregar comprobantes de nómina a quienes les realicen dichos pagos, por tal motivo, la única forma de incorporar el importe de los anticipos y rendimientos es emitiendo el CFDI de nómina correspondiente.